## **INSTRUCTIVO APLICATIVO PQRS**

Ingrese a la página de la universidad <u>www.ugc.edu.co/sede/bogota</u> y una vez se encuentre en el sitio podra visualizar los siguientes accesos que le permitiran direccionarse al modulo donde podra realizar el registro y consulta de su PQRS.

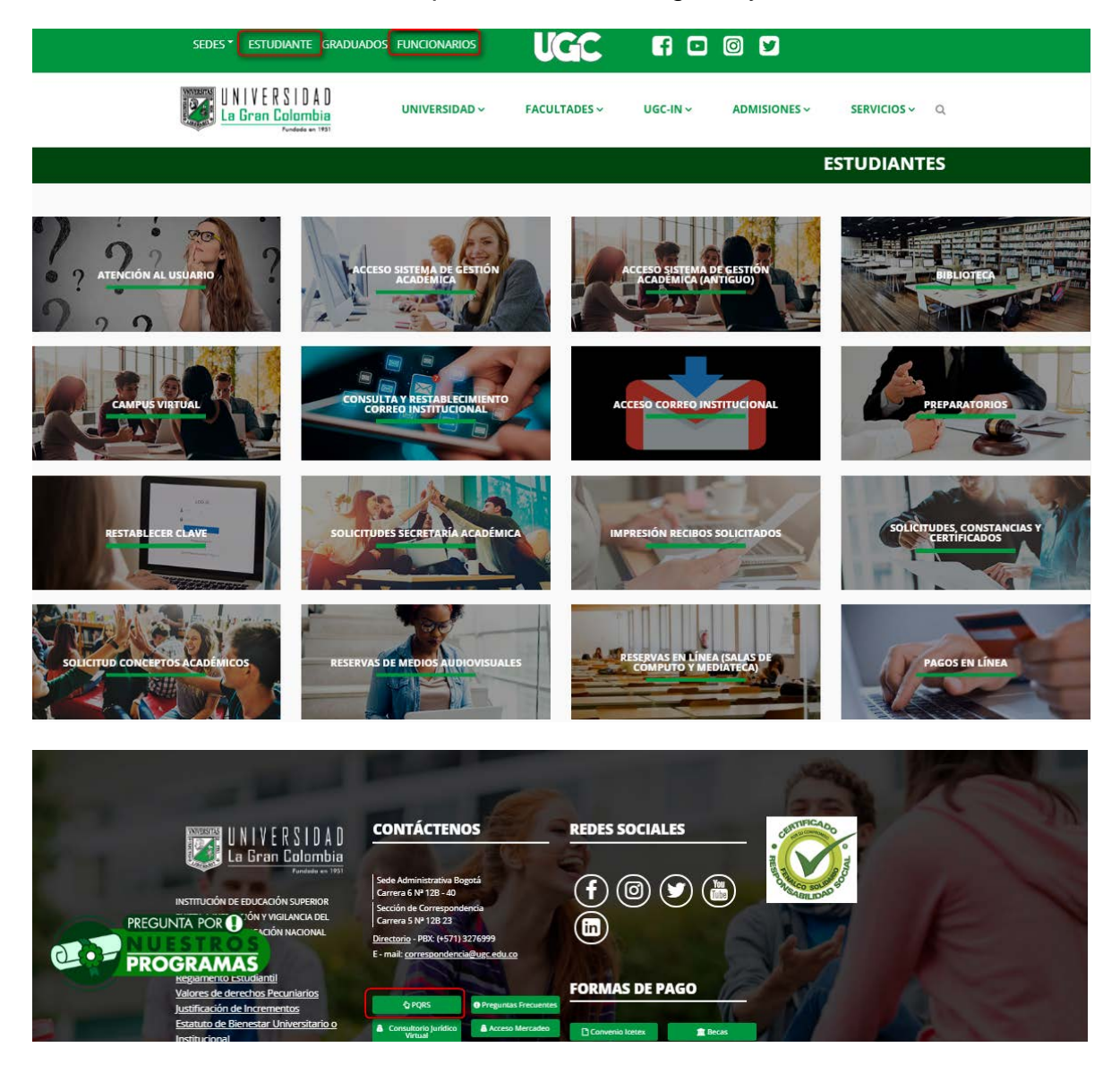

Al seleccionar alguno de los accesos indicados anteriormente deberá ubicarse en el la siguiente opción "**Atención al usuario**".

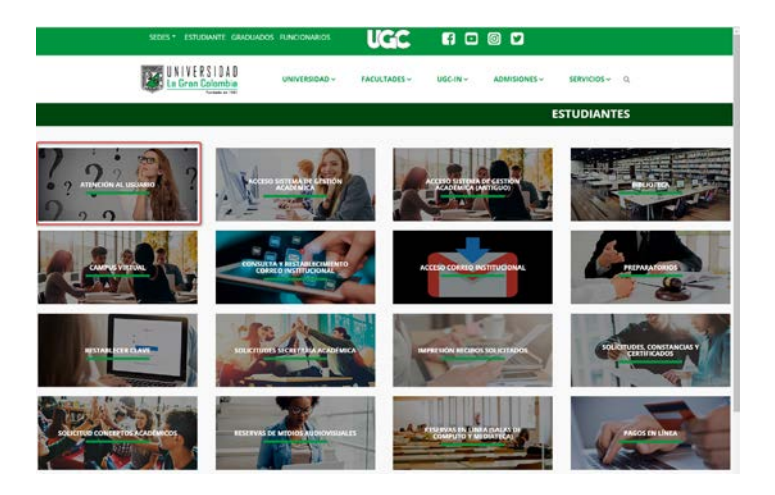

Dicho acceso permitirá visualizar el módulo PQRS y allí podrá observar las definiciones de **Peticiones**, **Quejas**, **Reclamos** y **Sugerencias** para que al momento de realizar el registro de la PQRS pueda tener presente las diferentes categorías que ofrece el modulo.

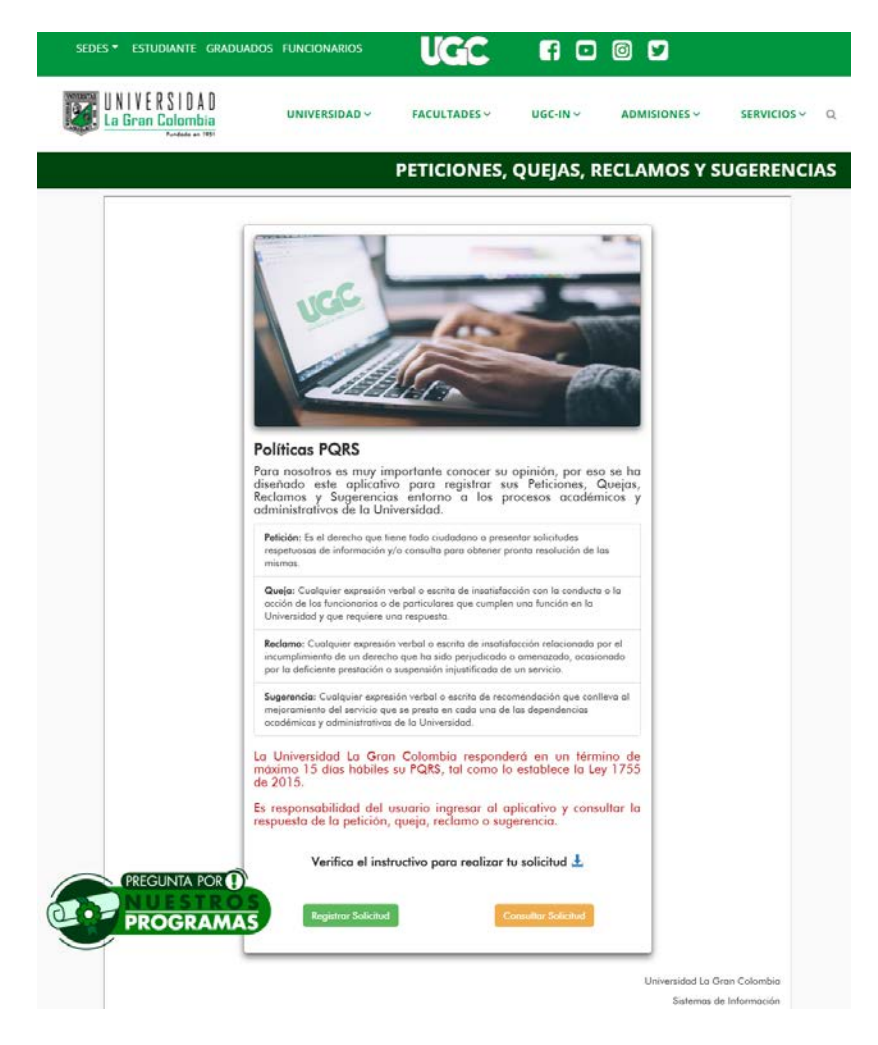

Una vez visualice el modulo observara el botón de registro y consulta de su PQRS, al seleccionar el botón de registro se mostrara una ventana con los términos de **HABEAS- DATA** y allí deberá leer y autorizar si está de acuerdo con dichos términos, si decide aceptar los términos podrá ingresar al formulario para iniciar con el registro de su PQRS en caso contrario no podrá realizar el registro.

| SEDES - ESTUDIANTE GRADUA                                                                                                    | DOS FUNCIONARIOS                                                                                                    | UGC                                                                                                    | f 🗈                                                                                                    | 0 У                                                                                                    |                          |
|----------------------------------------------------------------------------------------------------|----------------------------------------------------------------------------------------------------|----------------------------------------------------------------------------------------------------|----------------------------------------------------------------------------------------------------|----------------------------------------------------------------------------------------------------|--------------------------|
| UNIVERSIDAD<br>La Gran Colombia                                                                                                    | UNIVERSIDAD ~                                                                                                    | FACULTADES ~                                                                                                    | UGC-IN ~                                                                                                    | ADMISIONES ~                                                                                                    | SERVICIOS ~ Q            |
|                                                                                                    |                                                                                                    | PETICIONES,                                                                                                    | QUEJAS, R                                                                                                    | ECLAMOS Y S                                                                                                    | UGERENCIAS               |
| ųc.c                                                                                                    | <b>▲</b> tér                                                                                                    | MINOS - HABEAS DA                                                                                                    | ιτa                                                                                                    |                                                                                                    | ΥSalir<br>X              |
| El USUARIO a<br>académicas y<br>intercambiar,<br>incorporado e<br>información es<br>de educación n<br>USUARIO está<br>que los modifi | utoriza de manera libre, previa,<br>/o administrativas, recolectar,<br>dar tratamiento, actualizar, tran.<br>n diferentes bancos de datos o e<br>s y será usada en el desarrollo d<br>superior, de forma directa o a tra<br>i sujeto a la protección estableci<br>quen.<br>No Acepto Terminos                                                                                                    | expresa, voluntaria y debid<br>recaudar, almacenar, us<br>sferir y disponer de los dat<br>n repositorios electrónicos<br>le las funciones propias de<br>las de terceros. En todo cas<br>ida en la Ley 1581 de 201:                                                                                                    | amente informada a<br>ar, circular, suprim<br>os que han sido sum<br>de todo tipo, propios<br>la Universidad en su<br>so, el tratamiento de<br>2, sus decretos regla<br>Acepto Termi | todas las dependencias<br>ir, procesar, compilar,<br>inistrados y que se han<br>de la Universidad. Esta<br>condición de institución<br>los datos personales del<br>imentarios y las normas |                          |
|                                                                                                    | X Email X Teléfono Fijo-Celular Digite teléfono fijo o a I Mensaje Aquí puede escribir su menositation de la construcción de la construcción de la const | Apellidos<br>Digite email<br>Calular<br>Calular | Isuario<br>cione >>                                                                                                    |                                                                                                    |                          |
|                                                                                                    | Seleccione un archivo<br>Buscar                                                                                                    | Enviar Solicitud<br>Ver Términos                                                                                                    |                                                                                                    | Universidad La Gra<br>Sistemas De I                                                                                                    | n Colombia<br>nformación |

Al aceptar los términos **HABEAS- DATA** se habilitara el formulario y deberá diligenciar todos los campos que se encuentren de lo contrario no será posible realizar el registro de su PQRS.

| SEDES ▼ ESTUDIANTE GRADUADO     | DS FUNCIONARIOS                                                                  | UG                                                           | C F                                                    | 1                            | 0 У              |               |
|---------------------------------|----------------------------------------------------------------------------------|--------------------------------------------------------------|--------------------------------------------------------|------------------------------|------------------|---------------|
| UNIVERSIDAD<br>La Gran Colombia | UNIVERSIDAD ~                                                                    | FACULTAD                                                     | ES ~ UGO                                               | C-IN ~                       | ADMISIONES Y     | SERVICIOS ~ Q |
|                                 |                                                                                  | PETICIO                                                      | NES, QUE                                               | JAS, RI                      | ECLAMOS Y        | SUGERENCIAS   |
| UGC                             |                                                                                  |                                                              |                                                        |                              |                  | C+ Salir      |
|                                 |                                                                                  |                                                              |                                                        |                              |                  |               |
|                                 |                                                                                  |                                                              |                                                        |                              |                  |               |
|                                 | Re                                                                               | egistro                                                      | PQRS                                                   |                              |                  |               |
|                                 | * Número de Documente                                                            | 0                                                            |                                                        |                              |                  |               |
|                                 |                                                                                  | N° de Docume                                                 | nto                                                    |                              |                  |               |
|                                 | L Nombre(s)                                                                      | Nombres                                                      |                                                        |                              |                  |               |
|                                 | Apellido(s)                                                                      |                                                              |                                                        |                              |                  |               |
|                                 |                                                                                  | Apellidos                                                    |                                                        |                              |                  |               |
|                                 | 🔀 Email                                                                          | Digita ang                                                   |                                                        |                              |                  |               |
|                                 | Teléfono Fijo-Celular                                                            | Digite ento                                                  | Tino de Usuario                                        |                              | _                |               |
|                                 | Digite teléfono fijo o                                                           | celular                                                      | << Seleccione >>                                       |                              | <b>v</b>         |               |
|                                 | 🗉 Mensaje                                                                        |                                                              |                                                        |                              |                  |               |
|                                 | Aquí puede escribir su me                                                        | ensaje de consulta                                           |                                                        |                              |                  |               |
|                                 |                                                                                  |                                                              |                                                        |                              |                  |               |
|                                 | R Seleccione un archivo                                                          |                                                              |                                                        |                              |                  |               |
|                                 | Buscar 🖉                                                                         |                                                              |                                                        |                              |                  |               |
|                                 | Recuerde que únicament<br>imágenes .JPEG y .PNG. 1<br>estos archivos adjuntos ne | te se pueden adj<br>El nombre del arcl<br>o deben superar la | untar archivos en f<br>nivo no puede conte<br>ns 2MB . | formato PDF<br>ener espacio: | s y              |               |
|                                 |                                                                                  | Enviar Solici                                                | lud                                                    |                              |                  |               |
|                                 |                                                                                  |                                                              | -                                                      |                              |                  |               |
| DOCEDAMAS                       |                                                                                  |                                                              |                                                        |                              |                  |               |
| PROGRAMAS                       |                                                                                  |                                                              |                                                        |                              | Universidad La G | ran Colombia  |
|                                 |                                                                                  |                                                              |                                                        |                              | Sistemas D       | e Información |
|                                 |                                                                                  |                                                              |                                                        |                              |                  | 2018          |

Debe seleccionar el tipo de registro que desea realizar: Petición, Queja, Reclamo, Sugerencia y Reconocimiento

Al seleccionar el Tipo de Usuario, podrá seleccionar la Facultad o Dependencia a la cual pertenece, no aplica para **Visitante**.

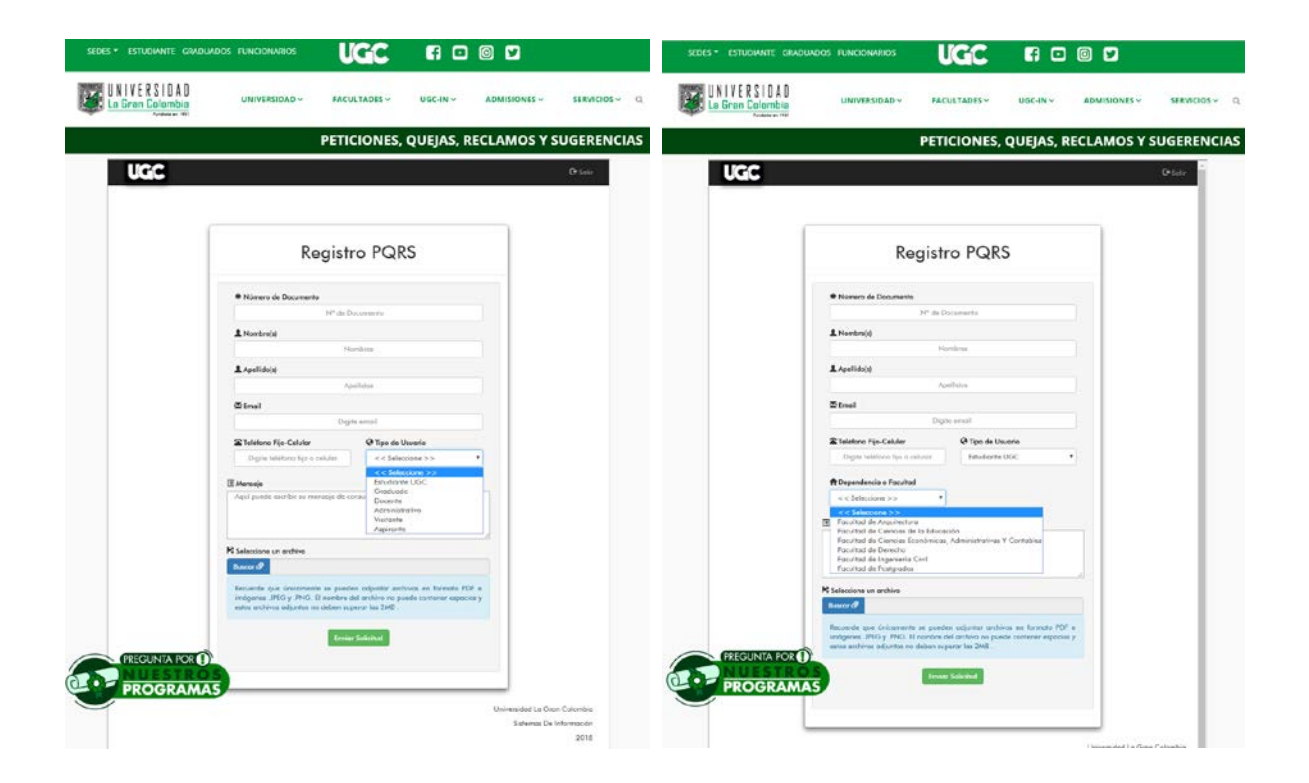

Después de haber completado los campos requeridos en el formulario, podrá adjuntar un archivo con las extensiones JPG, PNG o PDF, cuyo tamaño no exceda 1 Mb.

|           | Mensoje Aquí puede escribir su mensoje de consulto                                                                                                    |  |
|-----------|----------------------------------------------------------------------------------------------------|--|
|           | Seleccione un archivo Buccur  Recuerde que únicamente se pueden adjuntar archivos en formato PDF e imágenes i,peg y .png. El nombre del archivo no puede contener espacios y estos archivos adjuntos no deben superar los 2M8 |  |
| PROGRAMAS | Enviar Solicitud                                                                                                    |  |

Una vez registrada la solicitud, el aplicativo le confirmará el éxito en el proceso y le notificará el envío del código al correo inscrito para ser consultada:

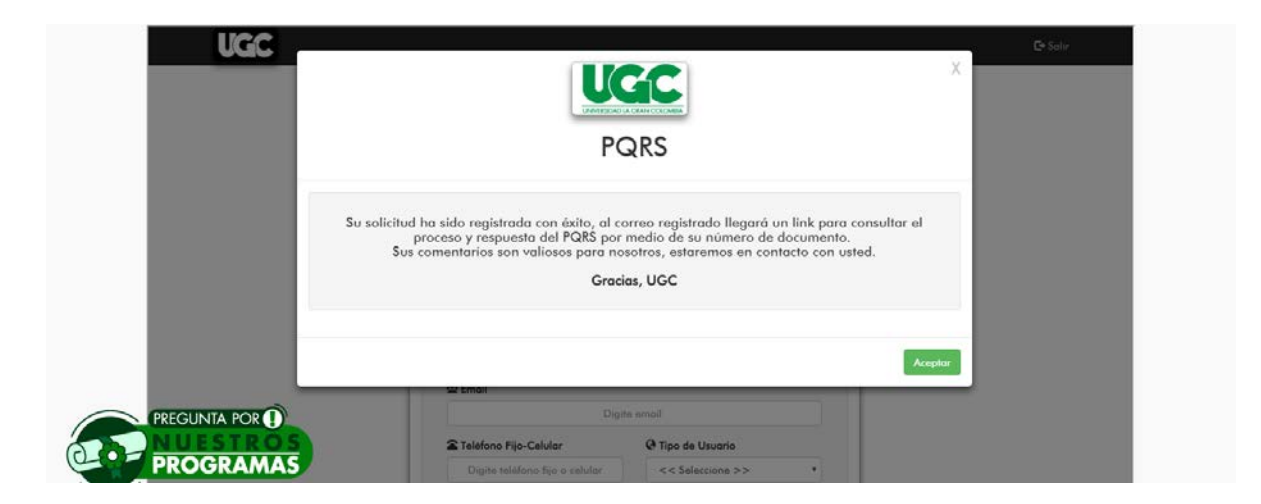

## COMO CONSULTAR SU SOLICITUD

Al correo que inscribió en el momento de registrar su solicitud, llegará un mensaje informándole la ruta de acceso con el cual podrá hacer la consulta.

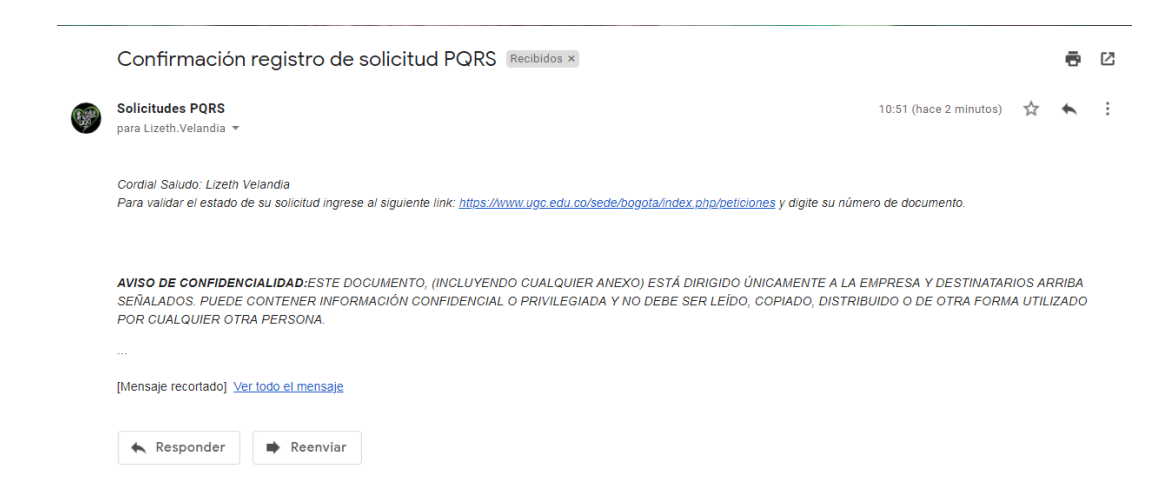

Para realizar la consulta puede acceder por el link que llega en el correo o a través de la <u>www.ugc.edu.co/sede/bogota</u> en cualquiera de los ingresos informados (ver página 1); dando clic en Consultar PQRS

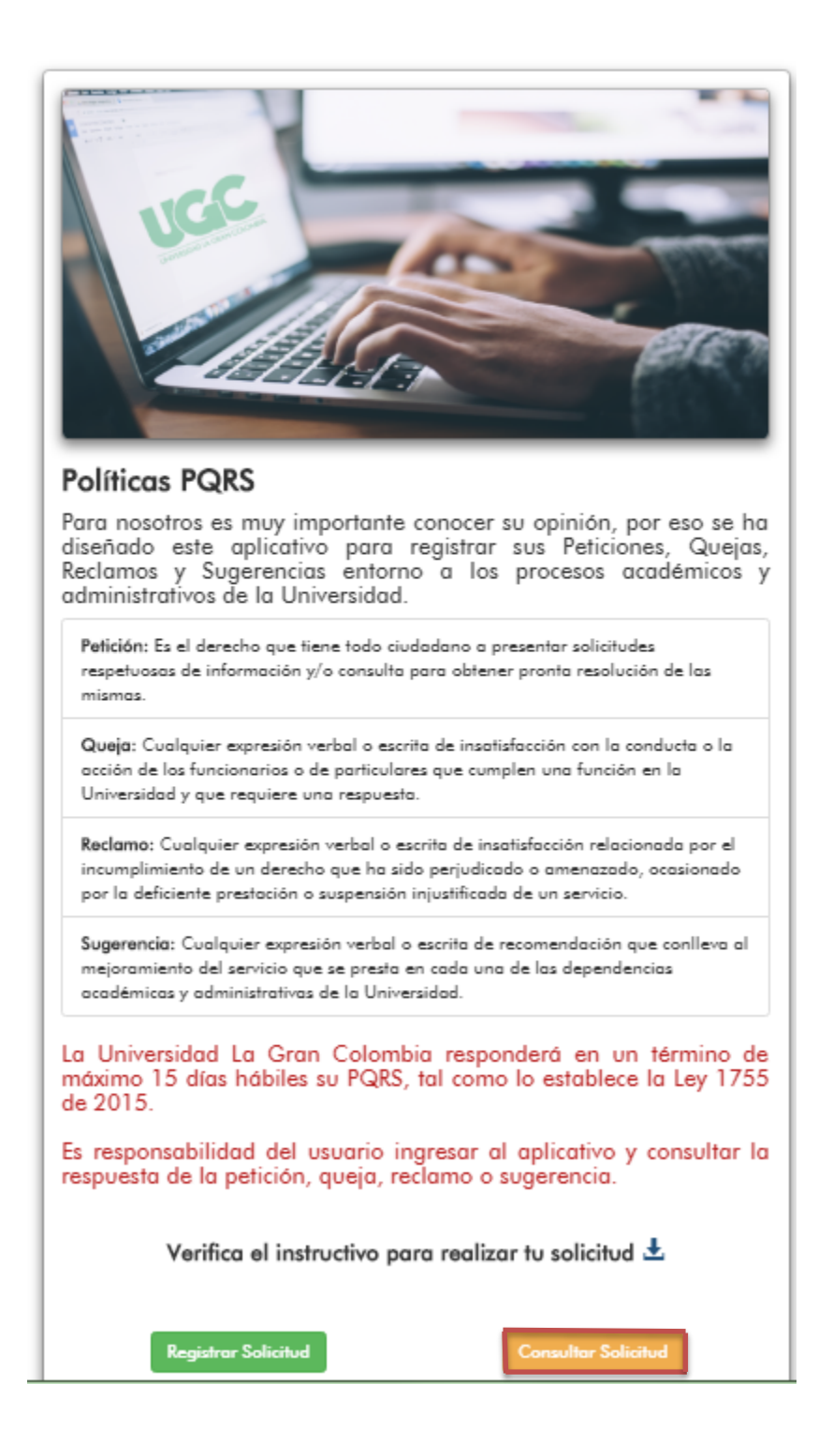

Podrá realizar la consulta a través del documento de identidad; a través de este último aparecerán todas las PQRS reportadas por el usuario

|                                  | PETICIONES, QUEJAS Y RECLAMOS    |
|----------------------------------|----------------------------------|
| Consulta de solicitu             | des Consultorio Jurídico Virtual |
| Tipo de consulto<br>Seleccione • | * Ingrese el número de consulta  |
|                                  | Center                           |

Una vez digitado el Documento de identidad podrá hacer seguimiento a la PQRS, en la cual podrá saber en qué estado se encuentra la solicitud y la respuesta que le hayan asignado.

|                              |                                                                                                    | PETICIONES, QUEJAS, RECLAMOS                                     | Y SUGERENCIAS |
|------------------------------|----------------------------------------------------------------------------------------------------|------------------------------------------------------------------|---------------|
|                              | Consult<br>Typo de consultu<br>Decumento •                                                                                            | a de solicitudes PQRS  fingrese el número de consulta 1102/13/22 |               |
|                              | Indencias encentradas por dato de consulte     33137                                                                                  | ▼<br>dad de la solicitud<br>de solicitud<br>Petrion              |               |
| PREGUNIA POR ()<br>PROGRAMAS | Nomero de Identificación<br>Teléfono Culute: 17/20/138<br>Email: Level Velenindig/2014<br>Restituó la siguierre Consulto:<br>Pruebo 3 |                                                                  | •<br>Conv     |

Si el estado de su solicitud es "Se necesitan más datos", para complementar o aclarar la incidencia, podrá realizarlo haciendo clic en Ingresar una Nota. Una vez se registre la información que le han solicitado, debe dar clic en Enviar.

|                              |                                                                                                    | PETICIONES, QUEJAS, RECLAMOS                                            | Y SUGERENCIAS |  |
|------------------------------|----------------------------------------------------------------------------------------------------|-------------------------------------------------------------------------|---------------|--|
|                              | Cons                                                                                                | x                                                                       |               |  |
|                              | Tipo de consulta Documento                                                                          | Ingrese el número de consulta<br>1030c64884                             |               |  |
|                              | i≣ Incidencias encontradas por dato de consu<br>33140                                               | the<br>•                                                                |               |  |
| Trazabilidad de la solicitud |                                                                                                    |                                                                         |               |  |
|                              | Se necesitan más datos                                                                              | Tipo de solicitud 🗮 Última Actualización<br>Reclamo 25-10-2018 14:53:00 |               |  |
|                              | Datos del vsuorio<br>Número de Identificación:<br>Teléfono-Celular:<br>Email: anaospinaom@gmail.com |                                                                         | i i           |  |
|                              | Reolizó la siguiente Consulta:<br>Cordial Saludo                                                    |                                                                         | -             |  |
| PROGRAMAS                    |                                                                                                    | Ingresor Note                                                           |               |  |

Para consultar nuevamente la solicitud, debe volver a entrar por la página de la universidad y en cualquiera de los accesos ingresar a PQRS y por Consultar incidencia con el documento podrá realizar de nuevo el seguimiento y conocer la respuesta asignada (Mínimo 3 días hábiles-Máximo 15 días hábiles).